# お知らせ

#### AQUOS Pシリーズとの接続について

HDMI 接続の場合、パソコン画面を親画面にした子画面表示はできません。

パソコン画面を親画面にした子画面表示をしたい場合は、パソコンの HDMI コネクターと AQUOS の DVI-D 端子を接続する必要があります。接続するには、市販のケーブルなどが必要 です。(パソコンのパソコン映像出力コネクターと AQUOS の DVI-D 端子を接続しても映像は 表示されません。)

その場合、テレビ付属リモコンでのマウスポインターの移動や左クリックなどの連携操作は できません。

詳しくは、インターネット AQUOS サポートページを参照してください。 http://i-aquos.sharp.co.jp/

#### パソコンのリモコンでアクオスブルーレイを操作するときは

(ファミリンク機能/録画機能編)の「パソコンのリモコンでアクオスハイビジョンレコーダーや アクオスブルーレイを操作する」(№16ページ)を参照して、リモコンを「レコーダー操作モー ド」に設定します。

このとき、33 と たど電源を5秒以上押し続けて、リモコン番号3に設定してください。

(アクオスブルーレイのご購入時の状態は、リモコン番号3に設定されていますので、同じ番号に設定します。)

### パソコン映像出力コネクターへの接続について

パソコン映像出力コネクターからはアナログ信号のみが出力されます。 デジタル信号は出力されません。 このコネクターは、アナログ映像接続が必要な場合に使用します。 接続するには、市販の接続ケーブル(DVI⇔ミニ D-sub)が必要です。

詳しくは、インターネット AQUOS サポートページを参照してください。 http://i-aquos.sharp.co.jp/

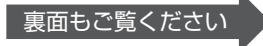

## ヘッドホンジャックに接続するときは

ヘッドホンをお使いになるときは、AQUOSのヘッドホン端子に接続してください。

ヘッドホンマイクを使用するときなど、パソコン前面のヘッドホンジャックに接続するとき は、以下の手順で設定・接続してください。

ただし、設定を変更すると AQUOS のスピーカーからは音が出なくなります。

ヘッドホンを接続していない状態にしてから操作してください。

- ① タスクバーの())を右クリックし、「再生デバイス」をクリックする。
- (2) 「スピーカー」を右クリックし、「有効」をクリックする。
- ③ もう一度「スピーカー」を右クリックし、「既定のデバイスとして設定」をクリックする。
- (4) ヘッドホンをパソコン前面のヘッドホンジャックに接続する。
- (5)「このデバイスは、以下のように認識される必要があります」画面が表示されるので、「ヘッドフォン」にチェックマークが付いているのを確認して[OK]をクリックする。
- (6) [OK]をクリックし、「Realtek HD オーディオマネージャ」画面を閉じる。
- [OK]をクリックし、「サウンド」画面を閉じる。

#### <設定の戻し方>

ヘッドホンマイクなどの使用が終わったら、以下の手順で設定を元に戻してください。

- ① ヘッドホンをヘッドホンジャックから抜く。
- (2) タスクバーの())を右クリックし、「再生デバイス」をクリックする。
- ③ 「HDMI デバイス」を右クリックし、「既定のデバイスとして設定」をクリックする。
- (4)「スピーカー」を右クリックし、「無効化」をクリックする。
- (5) [OK]をクリックし、「サウンド」画面を閉じる。